# User Guide: Delegated Administration Feature

# **Table of Contents**

| 1.0 Delegated Administration Feature 2                                               |
|--------------------------------------------------------------------------------------|
| 2.0 New User Welcome Email                                                           |
| 3.0 Delegated Administration Portal Link                                             |
| 4.0 Delegated Administrator Capabilities                                             |
| 5.0 Create New Users                                                                 |
| 6.0 Assign Access                                                                    |
| 7.0 Revoke Access                                                                    |
| 8.0 Edit New Users 10                                                                |
| 9.0 Enable Users 11                                                                  |
| 10.0 Steps to Disable a User                                                         |
| 11.0 Password Reset Steps 15                                                         |
| 12.0 Assign Administrator Role (County Help Desk/ Consortium Administrators Only)    |
| 13.0 Revoke Administrator Role (County Help Desk/ Consortium Administrators Only) 21 |

I

#### **1.0 Delegated Administration Feature**

The intent of the Delegated Administration feature is to enable users that have been identified and assigned privileges the ability to create, modify (roles and details), and disable users; as well as grant administrative privileges to other users. A delegated administrator is a user who is granted admin-level privileges in order to carry out these functions. This guide will walk you through how to navigate this feature, using images from the Child Care Provider Portal as an example.

#### 2.0 New User Welcome Email

When a new user is created, this user will receive an email from <u>support@calsaws.org</u> informing the user that "Your CalSAWS account has been created". To activate the new user's account, the user must check their email to retrieve a unique link for password reset. Please follow the instructions provided in this email to reset your password. The new user will become active in the CalSAWS system once their password is reset.

\*For Non-LA County users only

# **3.0 Delegated Administration Portal Link**

To access the Delegated Administration Portal please use the following link:

# 4.0 Delegated Administrator Capabilities

#### **Delegated Administrators Can:**

#### **Create New Users**

Add an individual with no previous CalSAWS ID to the CalSAWS system, creating a new account

#### **Edit Users**

Modify the details for an existing user within the CalSAWS system

#### **Assign Access**

Assign a CalSAWS user a defined role or group membership that provides a certain level of system access based on the parameters of the role

#### **Reactivate Users**

Activate the account of an existing user who's account has expired due to inactivity

#### **Disable Users**

Disable an existing user within the CalSAWS system; the user is not permanently removed

#### **Password Reset**

Reset the CalSAWS system password for users within one's county. *Delegated* 

Administrator will need to communicate new password to the user **Revoke Access** 

Disable CalSAWS system access or defined privileges for a designated user. *This function is used in cases where an employee leaves the company, changes roles/departments, etc.* 

#### Assign Administrator Roles

Assign administrator privileges to another user. Administrator privileges include the ability to manage other users, assign roles, and revoke access [County Help Desk/ Consortium Administrators Only]

#### **Revoke Administrator Roles**

Disable a user's administrator privileges [County Help Desk/ Consortium Administrators Only]

#### 5.0 Create New Users

CalSAWS Delegated Admins can add an individual in their county and, or state-wide individuals with no previous CalSAWS ID to the CalSAWS system using the steps below:

1. Navigate to your application's homepage (Qlik, Child Care Provider Portal, OCAT, etc.) and navigate to the User tab

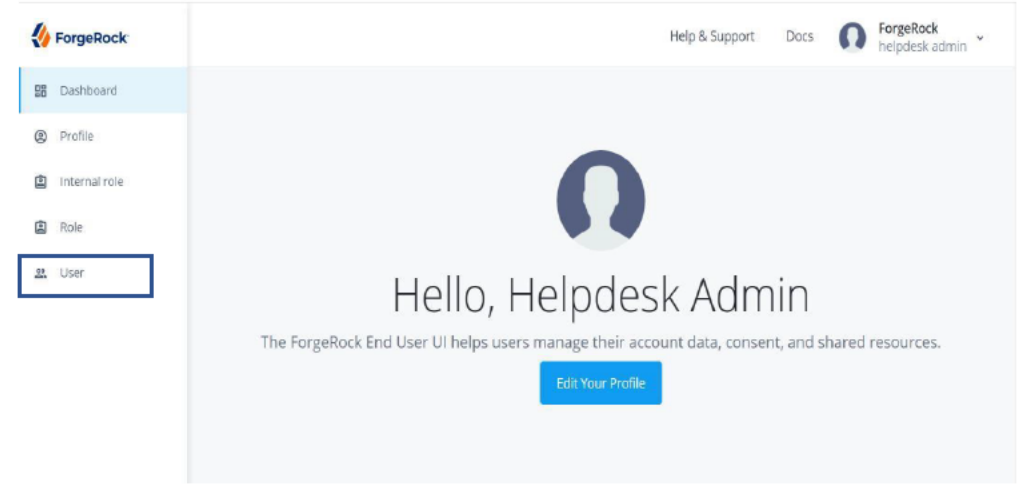

2. Select Add New User (+ New User)

|   | ForgeRock     |                               |         |      |             | Help & Support | Docs         | ForgeRock<br>helpdesk a | :<br>Idmin |
|---|---------------|-------------------------------|---------|------|-------------|----------------|--------------|-------------------------|------------|
|   | Dashboard     |                               |         |      |             |                |              |                         |            |
| ٢ | Profile       | User                          |         |      |             |                |              |                         |            |
| ١ | Internal role | ForgeRock-hosted identity res | ources  |      |             |                |              |                         |            |
| ١ | Role          | + New User                    |         |      |             | Q              | Search       |                         |            |
| 8 | User          | Ukername                      | ≜ First | Name | ≜ Last Name | a ≜ Fn         | nail Address | 4                       | _          |

3. Enter the new user's information and click Save

| r         | New User                                  | ×    | lelp ( |
|-----------|-------------------------------------------|------|--------|
|           | First Name                                |      |        |
| 21<br>*-h | New                                       |      |        |
|           | Last Name<br>Tester                       |      |        |
| Ne        | Usemame<br>admin1Statewide@test.com       |      |        |
| 115       | Email Address<br>admin1Statewide@test.com | n    |        |
| Re        | County<br>15                              |      |        |
| Sta       |                                           |      |        |
| Sta       | Cance                                     | Save | m      |

4. The new user will now populate in the list of your application's users

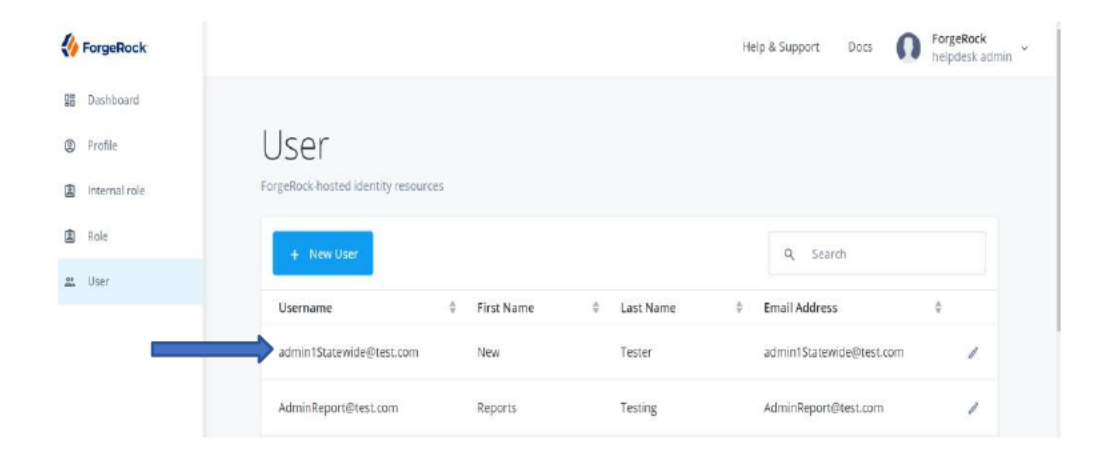

5. To activate the new user's account, the user must check their email to retrieve a unique link for password reset. The new user will become active in the CalSAWS system once their password is reset.

#### 6.0 Assign Access

1. Navigate to the User tab from your application's homepage and click on the user who you'd like to assign access to

| K ForgeRock   |                                     |            | Help      | & Support Docs | ForgeRock<br>helpdesk admin |
|---------------|-------------------------------------|------------|-----------|----------------|-----------------------------|
| B Dashboard   |                                     |            |           |                |                             |
| Profile       | User                                |            |           |                |                             |
| Internal role | ForgeRock-hosted identity resources |            |           |                |                             |
| Role          | + New User                          |            |           | Q. Search      |                             |
| as User       | Username                            | First Name | Last Name | Email Address  | ¢. *                        |
|               | admin1Statewide@test.com            | New        | Tester    | admin1Statewic | de@test.com                 |
|               | AdminReport@test.com                | Reports    | Testing   | AdminReport@   | test.com                    |
|               | adminStatewide@test.com             | test5      | admin     | adminStatewide | e@test.com                  |

2. Once the user is selected, navigate to the Provisioning Roles tab. Select Add Provisioning Roles (+ Provisioning Roles) to add access

| ← User List            |                          | Help & Support               | Docs | 0 | ForgeRock<br>helpdesk admin | ~ |
|------------------------|--------------------------|------------------------------|------|---|-----------------------------|---|
| User<br>Ne<br>administ | ew Tester                |                              |      |   |                             |   |
| Details                | + Add Provisioning Roles |                              |      |   |                             |   |
| Preferences            | Provisioning Role        | Time Constra                 | aint |   |                             |   |
| Provisioning Roles     |                          | There are no records to show |      |   |                             |   |
| Direct Reports         | 1                        | niele die horecolds to show  |      |   |                             |   |

3. Begin typing in the role that you'd like to add the user to; all available roles will populate. Select your role of choice and click Save

| Add Provisioning Roles                          | ×                            |   |
|-------------------------------------------------|------------------------------|---|
| Provisioning Roles<br>child                     | <b>~</b> 1                   |   |
| Child Care Portal User                          |                              |   |
| Assign role only during a selected time period. |                              |   |
|                                                 | Cancel                       | ] |
|                                                 | There are no records to show | d |

4. The user's new role will now populate in the Provisioning Role list

| ← User List        |                          | Help & Support | Docs          | ForgeRock<br>helpdesk admin |
|--------------------|--------------------------|----------------|---------------|-----------------------------|
| User<br>Nadmini    | ew Tester                |                |               |                             |
| Details            | + Add Provisioning Roles |                |               |                             |
| Preferences        | Provisioning Role        | Tim            | ne Constraint |                             |
| Provisioning Roles | Child Care Portal User   |                |               |                             |
| Direct Reports     |                          |                |               |                             |

#### 7.0 Revoke Access

Revoking access is the ability to remove a user's access to CalSAWS applications that the user has defined privileges to. Users are revoked in cases where the user leaves the company, changes roles/departments, etc.

1. From your application's dashboard navigate to the Role tab

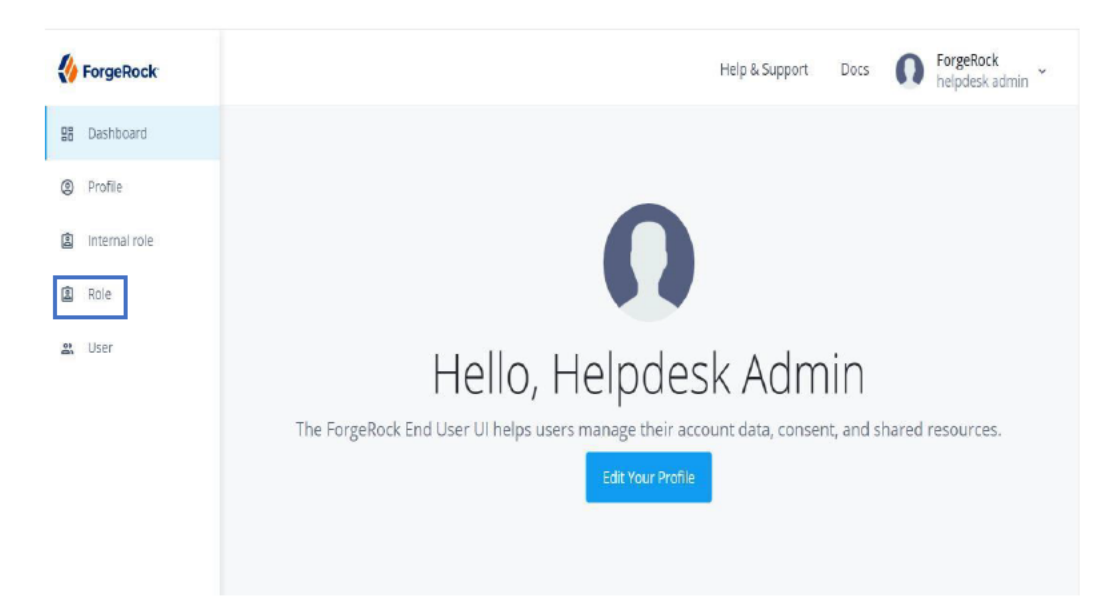

2. All roles that the user has been assigned (or applications which the user has privileges to) will populate. Select the role(s) you wish to revoke by clicking on the pencil next to the role's name

|                   |          |                          |                  |                        | Q. Search                    |              |
|-------------------|----------|--------------------------|------------------|------------------------|------------------------------|--------------|
| Name              | ¢        | Description              |                  |                        |                              | ÷            |
| Child Care Portal | User-dev | The "Child Care Portal U | ser" security ro | le will allow users to | o access and use the Child O | Care Portal. |
|                   |          |                          | 14 4             | >                      |                              |              |

3. Navigate to Role Members tab and select the user you wish to revoke by checking the check box next to the user's name. Then click remove

| Role<br>Chil<br>The "Child | d Care Portal I<br>Care Portal User" security role will allow | USER-dev<br>users to access and use the Child Care Portal. |
|----------------------------|---------------------------------------------------------------|------------------------------------------------------------|
| Details                    | + Add Role Members Rem                                        | rove                                                       |
| Role Members               | Role Member                                                   | Time Constraint                                            |
| Raw JSON                   | BaretskyW<br>William Baretsky                                 |                                                            |
|                            | childcare-system-user-st1<br>Sandra Hamilton-Smith            |                                                            |
|                            | David Hamilton-Smith                                          | November 12, 2020 2:33 PM to November 12, 2020 7:33 PM     |

4. You will confirm the removal of this user from the role by clicking Remove

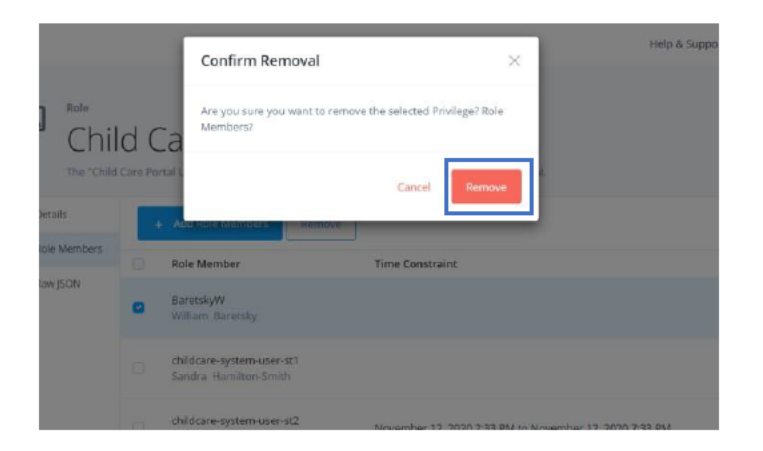

5. The user designated for revocation will no longer appear in the list of Role Members

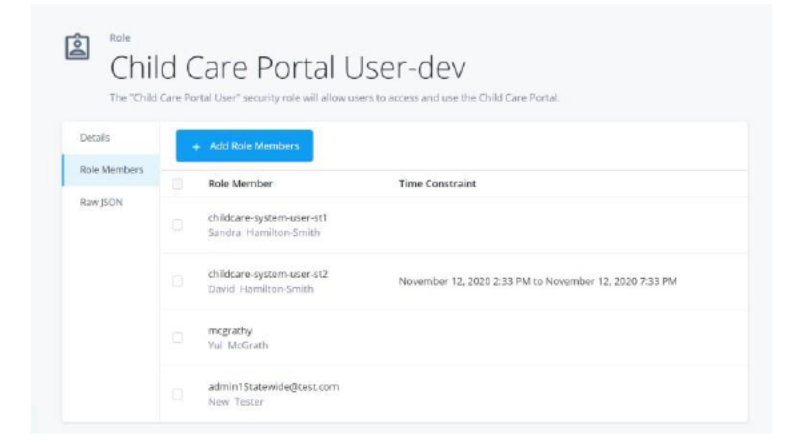

#### 8.0 Edit New Users

Eligible fields for modification include: first name, last name, staff type, county, status, and manager

1. To modify an existing user, navigate to the user tab and select the pencil next to the user you wish to edit

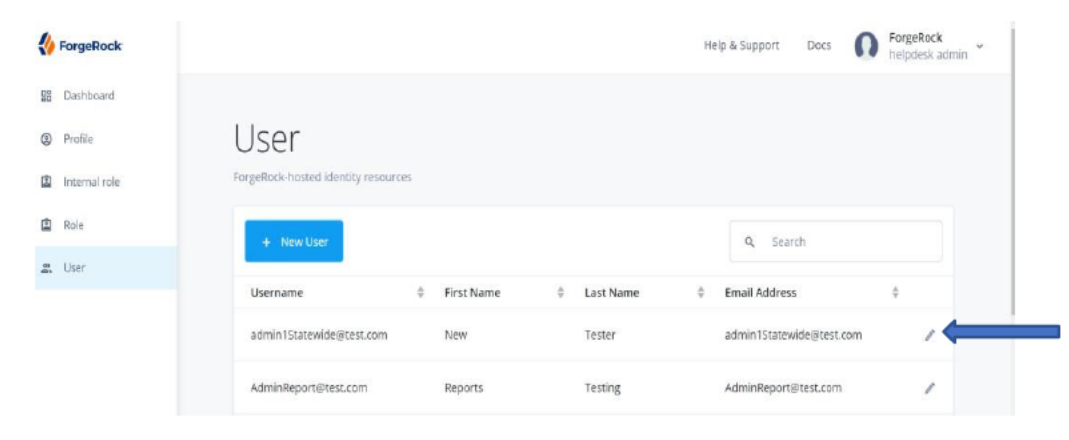

2. Modify the details for an existing user within the CalSAWS system, then click save

| Reset Password     | ]                                           |   |
|--------------------|---------------------------------------------|---|
|                    | J                                           |   |
| Details            | Username                                    |   |
| Preferences        | admin1Statewide@test.com                    |   |
| Provisioning Roles | First Xame<br>New                           |   |
| Direct Reports     | Last lama                                   |   |
| Raw JSON           | Tester                                      |   |
|                    | Email Address<br>admin 1 Scatewide@test.com |   |
|                    | UserType<br>Staff                           |   |
|                    | Courty<br>00                                |   |
|                    | Statu<br>Botive                             |   |
|                    | Manager                                     | * |

\*Eligible fields for modification include: first name, last name, staff type, county, status, and manager

#### 9.0 Enable Users

To enable an existing CalSAWS user you will need to edit the user's status from Expired or Inactive to Active outlined in the steps below. Once a user is enabled, that user will be prompted to perform a password reset. To activate the user's account, the user must check their email to retrieve a unique link for password reset. Please follow the instructions provided in this email to reset your password. Users can also reset their passwords by navigating directly to

| ashboard navigate to the User tab                                                          |
|--------------------------------------------------------------------------------------------|
| Help & Support Docs 🕥 ForgeRock                                                            |
|                                                                                            |
|                                                                                            |
| $\mathbf{\cap}$                                                                            |
|                                                                                            |
| Hello, Helpdesk Admin                                                                      |
| orgeRock End User UI helps users manage their account data, consent, and shared resources. |
| Edit Your Profile                                                                          |
|                                                                                            |
|                                                                                            |

2. Click on the user who you'd like to enable

| K ForgeRock   |                                     |                                |             | Help & Support Docs      | ForgeRock<br>helpdesk admin |
|---------------|-------------------------------------|--------------------------------|-------------|--------------------------|-----------------------------|
| Dashboard     |                                     |                                |             |                          |                             |
| Profile       | User                                |                                |             |                          |                             |
| Internal role | ForgeRock-hosted identity resources |                                |             |                          |                             |
| 😩 Role        | + New User                          |                                |             | Q Search                 |                             |
| 🚨 User        | Username                            | A First Name                   | â Last Namo | A Email Address          | *                           |
|               | Osernanie                           | <ul> <li>First Name</li> </ul> |             | Elliali Audress          | ×                           |
|               | admin1Statewide@test.com            | New                            | Tester      | admin1Statewide@test.com | 1                           |
|               | AdminReport@test.com                | Reports                        | Testing     | AdminReport@test.com     | 1                           |

3. Modify the user's status from Expired or Inactive to Active and click save to confirm the modification (type active in the status bar)

| € Reset Password    |                                           |   |
|---------------------|-------------------------------------------|---|
| Details             | Username                                  |   |
| Preferences         | admin1Statewide@test.com                  |   |
| Provisioning Roles  | First Name<br>New                         |   |
| Authorization Roles | Last Name                                 |   |
| Direct Reports      | Tester                                    |   |
| Raw JSON            | Email Address<br>admin1Statewide@test.com |   |
|                     | County Number<br>00                       |   |
|                     | User Type<br>Staff                        |   |
| Г                   | Status                                    |   |
| L                   |                                           |   |
|                     | Manager                                   | ~ |

| admin1St            | tatewide@test.com                         |  |
|---------------------|-------------------------------------------|--|
| G Reset Password    |                                           |  |
| Details             | Iltername                                 |  |
| Preferences         | admin1Statewide@test.com                  |  |
| Provisioning Roles  | First Name<br>New                         |  |
| Authorization Roles | Last Name<br>Tester                       |  |
| Direct Reports      |                                           |  |
| Raw JSON            | Email Address<br>admin1Statewide@test.com |  |
|                     | County Number<br>00                       |  |
|                     | Uzer Type i<br>Staff                      |  |
|                     | Status<br>Active                          |  |
|                     | Manager V                                 |  |
|                     |                                           |  |

I

#### 10.0 Steps to Disable a User

To disable an existing CalSAWS user you will need to edit the user's status from Active to Inactive outlined in the steps below

1. From the dashboard navigate to the User tab

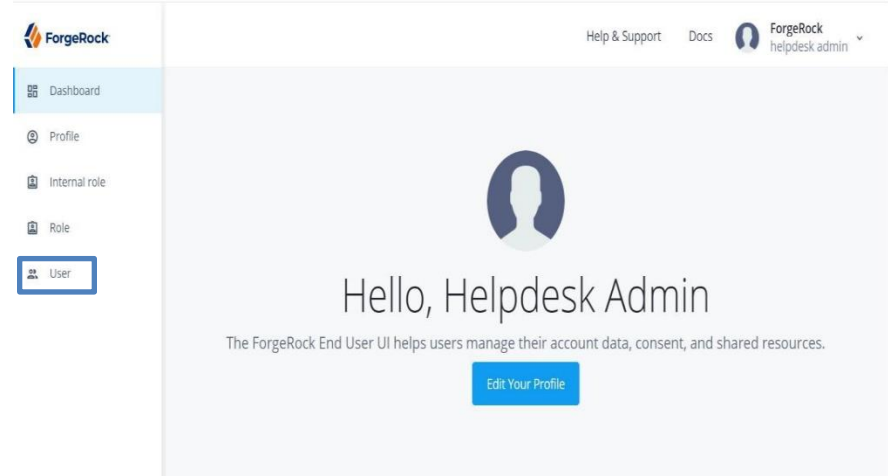

2. Click on the user who you'd like to disable

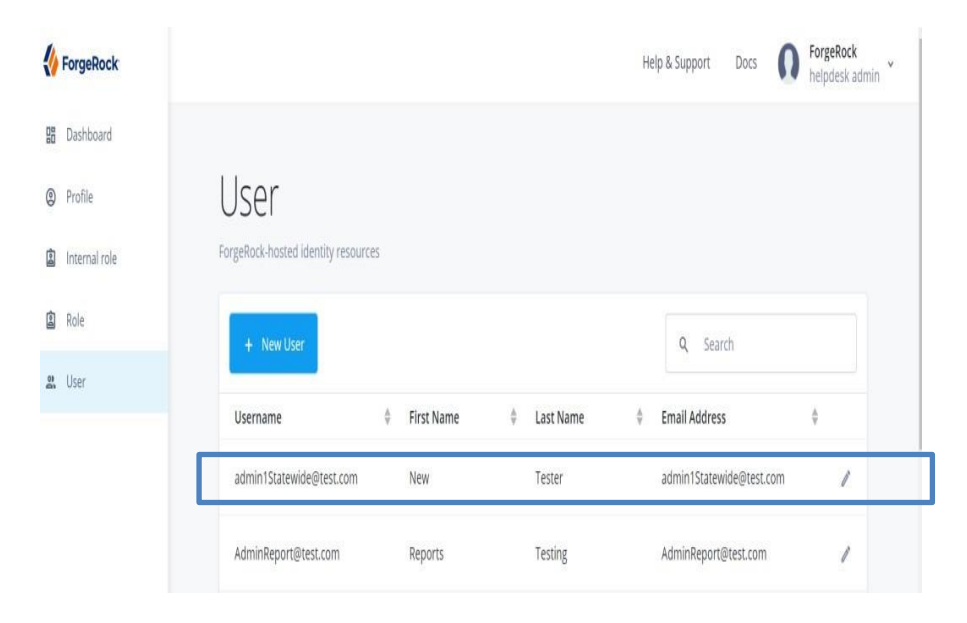

3. Modify the user's status from Active to Inactive by typing inactive in the status bar and click save to confirm the modification

| Parcel Parcenters        |                                            |
|--------------------------|--------------------------------------------|
| esta                     | Terrare                                    |
| elererces.               | Press, Property Brits Char                 |
| riscouring fights        | First Name<br>New                          |
| kred Reports<br>An (2014 | Last terms<br>Tester                       |
|                          | Sinal Interval<br>adminiTRatework@Test.com |
|                          | Deer Span<br>Start                         |
|                          | Comp<br>60                                 |
|                          | Tatur<br>Pra                               |
|                          | inactive                                   |

#### **11.0 Password Reset Steps**

Steps below outline how to reset the password for users within the Delegated Administrator's county. Password reset lasts for 60 days. Once a Delegated Administrator resets a user's password, the new password needs to be communicated to the user. After successful password reset, the user can then log into their CalSAWS account to reset the current password to a password of the user's choice using this link:

1. Type in username of the user whose password needs to be reset and press enter. Delegated Administrators are only able to view user's within their own county

| lcor               |           |             |       |        |        |      |               |
|--------------------|-----------|-------------|-------|--------|--------|------|---------------|
| 1261               |           |             |       |        |        |      |               |
| sted identity r    | resources |             |       |        |        |      |               |
|                    |           |             |       |        |        |      |               |
|                    |           |             |       |        |        |      |               |
|                    |           |             |       |        |        |      |               |
| + New U            | lser      | م emilytang |       |        |        |      | Press Enter 🗙 |
| + New U            | lser      | ९ emilytang |       |        |        |      | Press Enter X |
| + New U<br>Usernam | First     | ० emilytang | Email | County | County | User | Press Enter 🛪 |

2. The user's account will populate. Click on the user

| + New Use    | er            | Q  | emilytang    |                                  |                  |                      |              | ×   |
|--------------|---------------|----|--------------|----------------------------------|------------------|----------------------|--------------|-----|
| Usernam<br>e | First<br>Name | \$ | Last<br>Name | \$<br>Email<br>Address           | County<br>Number | \$<br>County<br>Name | User<br>Type | \$  |
| emilytang    | emily         |    | tang         | emily.tan<br>g@accent<br>ure.com | 19               | Los<br>Angeles       | СВО          | ••• |

3. At the top left, the option to Reset Password appears. Click on Reset Password

| User<br>emilytan    | nily tang             |
|---------------------|-----------------------|
| Details             | Username<br>emilutang |
| Provisioning Roles  | ennyang               |
| Authorization Roles | First Name<br>emily   |
| Raw JSON            | Last Name<br>tang     |
|                     | Email Address         |

4. Type in password of your choice following the guidelines listed, then click Reset Password to finalize password change

| Reset this user password.                                                                                                    |                                       |                                                                    |       |
|----------------------------------------------------------------------------------------------------|---------------------------------------|--------------------------------------------------------------------|-------|
| Password                                                                                                    |                                       |                                                                    | କ୍ଷ   |
| <ul> <li>Must be at least 8 characters lo</li> <li>Must meet at least 3 complexity<br/>uppercase, number, special characters</li> </ul> | ng<br>y rules (lowercase,<br>aracter) | <ul> <li>Must not be the same as the previous 24 passwo</li> </ul> | rd(s) |
|                                                                                                    |                                       | Cancel Reset Passwo                                                | ord   |
| Authorization Roles                                                                                                    | First Name                            |                                                                    |       |
| Dashboard                                                                                                    | User List                             |                                                                    |       |
| 3 Role                                                                                                    | emilytan                              | nily tang                                                          |       |
| S. User                                                                                                    | ← Reset Password                      |                                                                    |       |
|                                                                                                    | Details                               | Username                                                           |       |
|                                                                                                    | Provisioning Roles                    | emilytang                                                          |       |
|                                                                                                    | Authorization Roles                   | First Name<br>emily                                                |       |
|                                                                                                    | Discoul                               |                                                                    |       |

 You will then receive notification that the user's password was successfully reset. The Delegated Administrator will need to follow up with user to communicate new password.

# **12.0 Assign Administrator Role (County Help Desk/ Consortium Administrators Only)**

County Help Desk Administrators and Consortium Administrators have the privilege to add other users to their designated application (OCAT, Qlik, Child Care Provider Portal, etc.) as Administrators

1. To add an Administrator, navigate to the Internal Role tab

|               |                                    |                         | Help & Support     | Docs   | ForgeRock<br>helpdesk admin | n ~ |
|---------------|------------------------------------|-------------------------|--------------------|--------|-----------------------------|-----|
| Dashboard     |                                    |                         |                    |        |                             |     |
| Profile       | Internal Rol                       | е                       |                    |        |                             |     |
| Internal role | ForgeRock-hosted identity resource | 15                      |                    |        |                             |     |
| Role          |                                    |                         | 0                  | Search |                             |     |
| a, User       |                                    |                         |                    |        |                             |     |
|               | Name                               | Description             |                    |        | ¢                           | Î   |
|               | Child Care Portal Admin            | Child Care Provider Por | rtal Administrator |        | 1                           | •   |
|               |                                    | ic c                    | 2                  |        |                             |     |
|               |                                    |                         |                    |        |                             |     |

2. Click on the pencil next to the user's name that you wish to make a Delegated Administrator

| ForgeRock     |                                     |                               | Help & Support Docs | ForgeRock     helpdesk admin |
|---------------|-------------------------------------|-------------------------------|---------------------|------------------------------|
| B Dashboard   |                                     |                               |                     |                              |
| Profile       | Internal Role                       |                               |                     |                              |
| Internal role | ForgeRock-hosted identity resources |                               |                     |                              |
| A Role        |                                     |                               | Q. Search           |                              |
| at User       |                                     |                               |                     |                              |
|               | Name                                | Description                   |                     |                              |
|               | Child Care Portal Admin             | Child Care Provider Portal Ad | Iministrator        | / ਦ                          |
|               |                                     | 10 S >                        |                     |                              |
|               |                                     |                               |                     |                              |
|               |                                     |                               |                     |                              |

3. Navigate to Members tab and select Add Members (+ Add Members)

|          | nild Care Portal Admin<br>Care Provider Portal Administrator |
|----------|--------------------------------------------------------------|
| Details  | + Add Members                                                |
| Members  | Wember                                                       |
| Raw JSON | helpdeskAdmin<br>helpdesk admin                              |
|          | helpdeskadminanduser<br>helpdeskadminanduser adminanduser    |

4. Begin typing the name of the user(s) you'd like to add. Only users in your designated county and state-wide users will populate. You can add more than one user

| dd Members                                  | 2 |
|---------------------------------------------|---|
| Members<br>test                             | v |
| admin1Statewide@test.com<br>New Tester      |   |
| AdminReport@test.com<br>Reports Testing     |   |
| adminStatewide@test.com<br>test5_admin      |   |
| AutoTest@test.com<br>automation Testing     |   |
| caseworker1Statewide@test.com<br>New Tester |   |

5. Click on your user(s) of choice once the user's name populates then click Save

| Add Members                              | X      |
|------------------------------------------|--------|
| Members                                  | ×      |
| New Tester ×<br>admin1Statewide@test.com |        |
| Authorization Role Members               |        |
|                                          | Cancel |
| Member                                   |        |

6. The user(s) will now show up in the list of Admins for the given application

| Child Care Portal Admin |                                        |  |  |  |  |  |  |  |
|-------------------------|----------------------------------------|--|--|--|--|--|--|--|
| Details                 | + Add Members                          |  |  |  |  |  |  |  |
| Members                 | Member                                 |  |  |  |  |  |  |  |
| Raw JSON                | helpdeskadmin<br>helpdesk admin        |  |  |  |  |  |  |  |
|                         | admin1Statewide@test.com<br>New Tester |  |  |  |  |  |  |  |

# **13.0 Revoke Administrator Role (County Help Desk/ Consortium Administrators Only)**

County Help Desk Administrators and Consortium Administrators have the privilege to revoke the rights of other Administrators

1. To revoke an Administrator, navigate to the Internal Role tab

| KorgeRock             |                                    |     | He                               | p & Support | Docs   | n For | geRock<br>odesk adm | iin 👻 |
|-----------------------|------------------------------------|-----|----------------------------------|-------------|--------|-------|---------------------|-------|
| Dashboard     Profile | Internal Rol                       | le  |                                  |             |        |       |                     |       |
| Internal role         | ForgeRock-hosted identity resource | :es |                                  |             |        |       |                     |       |
| A Role                |                                    |     |                                  | Q           | Search |       |                     |       |
| 🔐 User                | Name                               | ¢.  | Description                      |             |        |       |                     |       |
|                       | Child Care Portal Admin            |     | Child Care Provider Portal Admin | istrator    |        |       | 1                   |       |
|                       |                                    |     | ic c >                           |             |        |       |                     |       |
|                       |                                    |     |                                  |             |        |       |                     |       |

2. Click on the pencil next to the Delegated Admin that you'd like to select

| Forg   | geRock     |                                     |    |                | Help                | p & Support | Docs   | n | ForgeRock<br>helpdesk admin |
|--------|------------|-------------------------------------|----|----------------|---------------------|-------------|--------|---|-----------------------------|
| 98 Das | hboard     |                                     |    |                |                     |             |        |   |                             |
| Prof   | file       | Internal Role                       | !  |                |                     |             |        |   |                             |
| 😰 Inte | ernal role | ForgeRock-hosted identity resource: | 5  |                |                     |             |        |   |                             |
| Rold   | é.         |                                     |    |                |                     | q           | Search |   |                             |
| 🔉 Use  | er (       | Name                                | \$ | Description    |                     |             |        | ¢ |                             |
|        |            | Child Care Portal Admin             |    | Child Care Pro | vider Portal Admini | strator     |        |   | - / 🕂                       |
|        |            |                                     |    | R              | ¢ 5                 |             |        |   |                             |
|        |            |                                     |    |                |                     |             |        |   |                             |

3. Navigate to the Members tab and check the box next to the name of the Administrator whose access you wish to revoke

|         | al Role<br>Nild Care Portal Admin<br>Care Provider Portal Administrator |
|---------|-------------------------------------------------------------------------|
| Details | + Add Members Remove                                                    |
| memoers | Member                                                                  |
|         | helpdeskAdmin<br>helpdesk admin                                         |
|         | admin1Statewide@test.com<br>New Tester                                  |

4. Confirm the revocation of Administrator access for this user by clicking Remove

| ← Internal Role I<br>Child C | Confirm Removal                                                     |
|------------------------------|---------------------------------------------------------------------|
| Details                      | Are you sure you want to remove the selected Privilege?<br>Members? |
| Members                      |                                                                     |
| Raw JSON                     | Cancel Remove                                                       |
|                              |                                                                     |
|                              | admin1Statewide@test.com<br>New Tester                              |
|                              | helpdeskadminanduser<br>helpdeskadminanduser                        |

5. This user no longer shows up in the Member list of Admins for the given application

| ÷ | Internal Role | List     |                                                           | Help & Support | Docs | n | ForgeRock<br>helpdesk admin | * |
|---|---------------|----------|-----------------------------------------------------------|----------------|------|---|-----------------------------|---|
|   | Child         | Care Pro | vider Portal Administrator                                |                |      |   |                             |   |
|   | Details       | +        | - Add Members                                             |                |      |   |                             |   |
|   | Members       |          | Member                                                    |                |      |   |                             |   |
|   |               |          | helpdeskAdmin<br>helpdesk admin                           |                |      |   |                             |   |
|   |               |          | helpdeskadminanduser<br>helpdeskadminanduser adminanduser |                |      |   |                             |   |
|   |               |          |                                                           |                |      |   |                             |   |